# 中油易连手机客户端快速使用指南

## 1、登录软件

APP 安装完成后,点击"中油易连"图标,启动应用;点击"登录",使用管理员已开 通个人手机号登陆,默认密码为手机号后六位。

| - SERER<br>98853. 64 B/s ઉ 성당 북네 <sup>8</sup> 세 30 | 19:39 *********************************** |
|----------------------------------------------------|-------------------------------------------|
| (A) 中油易進                                           | ○ 中油易连                                    |
|                                                    | 手机号/邮箱                                    |
|                                                    | 室砌                                        |
| 加入会议                                               | 登录                                        |
| 登录                                                 |                                           |
| 还没有账号?注册账号                                         | 代理设置   设置服务器                              |
|                                                    | $\triangleleft$ O $\square$               |

## 2、加入会议

登录后,如参加别人组织的会议,会告知一个9开头的会议号,点击主屏幕的"加入会议"---输入会议号码---"加入会议"即可开始会议

#### 注:为保障会议效果,请打开"入会时静音开关"。

| 中国联通<br>中国移动       | 0 K/s 🛈 🕏 | <sup>46</sup> adl <sup>26</sup> adl <b>15</b> 90 19:39 | く 加入会议                                  |                    |
|--------------------|-----------|--------------------------------------------------------|-----------------------------------------|--------------------|
| ඟ                  |           | ¢ 🖯                                                    |                                         |                    |
|                    |           |                                                        | 请输入云会议号或终                               |                    |
| ÷                  |           | 2                                                      | 加入会议                                    |                    |
| 加入会议               | 发起会议      | 主持会议                                                   | 切换全键盘                                   | 电话入会               |
|                    |           |                                                        | 入会时关闭摄像头                                |                    |
|                    | LIVE      | 25                                                     | 入会时静音                                   |                    |
| 预约会议最近通话           | 新建直播      | 我的日程                                                   |                                         | <b>静音</b><br>20:20 |
|                    |           |                                                        | × • • • • • • • • • • • • • • • • • • • | 18:45              |
|                    |           |                                                        | ∞ → → → 云会议室                            | 12:21              |
|                    |           |                                                        | 电瑞飞-网络系统                                | 部 08:45            |
| 2                  | 1 F       | 8                                                      | , <b>O 7</b> , ,                        | 07:45              |
| 会议                 | 通讯录 文件夹   | 我                                                      | 会议室                                     | 07-45              |
| $\bigtriangledown$ | 0         |                                                        | $\triangleleft$ O                       |                    |

# 3、发起会议

如果是自己组织多人会议,可以点击"发起会议"查看"我的云会议室"号码,通知所有人均呼叫该云会议室号码,即可多方入会。云会议室在云端永久存在,可以随时呼入

| 中23年<br>中23年2    | 0 K/s (강 6) | 5.4 5.4 (BD 19.39 | ••••○ BELL 🌩 | 4:21 PM | 1 22% 🕞    | ••••○ 中国移 | 动 4G 10:54           | @ 🛛 78% 💶 🕫 |
|------------------|-------------|-------------------|--------------|---------|------------|-----------|----------------------|-------------|
| බ                |             | ¢ ∺               | <            | 加入会议    |            | <         | 即时会议                 |             |
| <b>+</b><br>加入会议 | 发起会议        | 主持会议              | 010          | 加入会议    |            | [         | 我的云全议家<br>9151757657 | 90          |
| 0                | LIVE        | 25                | 入会时关闭摄像9     | k.      |            |           | 77 炉 云 以             | ?           |
| 预约会议             | 新建直播        | 我的日程              | 入会时静音        |         | $\bigcirc$ |           |                      |             |
| R283             |             | 8                 |              |         |            |           |                      |             |
| **               | 25.2 XFR    |                   |              |         |            |           |                      |             |

#### 4、会议中的操作

会中如需发言,可以通过"取消静音"按钮打开自己的声音,发言结束时,再点击"静音"关闭自己声音。

通过"切摄像头"切换前置和后置摄像头,通过"共享"将手机画面共享给与会者;点击"更多"---"语音模式",切换为语音入会,节省流量;通过"挂断"退出会议。

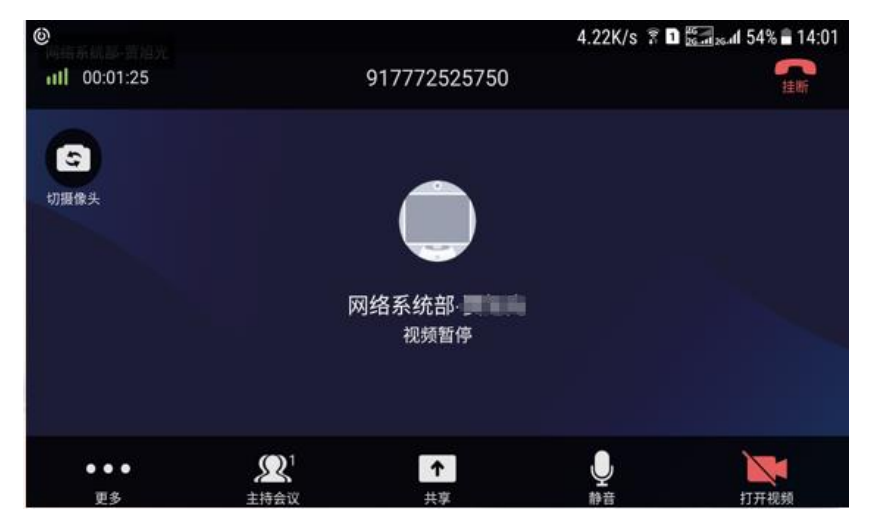

# 分享内容

分享功能可以分享如下内容:

分享屏幕:点击可将用户手机分享至会议(当前仅支持安卓版本)

第2页,共3页

分享图片:从手机本地选一张图片分享给其他参会人。

打开白板:在会议中使用白板,与其他参会人一边手写一边视频沟通

截屏: 对当前屏幕截图

## 5、主持会议——管理参会者

会议组织者可以对云会议室进行管理,对参会者进行静音、断开、设置主会场等操作。 管理自己账号的云会议室,可以点击"主持会议"后直接进入管理界面;

管理其他账号的云会议室,点击"主持会议"后需要输入主持密码 (主持密码可以在 "我"----"我的云会议室"中查看)。

| 1.14K/s 🔋 🗈 📴 🚛 🕯 1.14K/s 🕄 1.14K/s |
|-------------------------------------|
| く 主持会议                              |
|                                     |
| 主持我的会议                              |
| 贾旭光的云会议室(917772525750)              |
| 输入云会议号                              |
| 主持其他会议                              |
|                                     |
|                                     |
|                                     |
|                                     |
|                                     |